zabbix, tomcat, jmx

# Monitorizar Servidores Tomcat desde Zabbix

## Paso 1

Lo primero que haremos será habilitar **Java Management Extension( JMX )** en el Tomcat que queramos monitorizar.

Para habilitar la monitorización por JMX debemos de editar el fichero catalina.sh en mi caso

vim /opt/tomcat/catalina.sh

• Añadimos la siguiente línea

```
CATALINA_OPTS="-Dcom.sun.management.jmxremote -
Dcom.sun.management.jmxremote.port=12345 -
Dcom.sun.management.jmxremote.ssl=false -
Dcom.sun.management.jmxremote.authenticate=false"
```

• Reiniciamos el servicio del tomcat

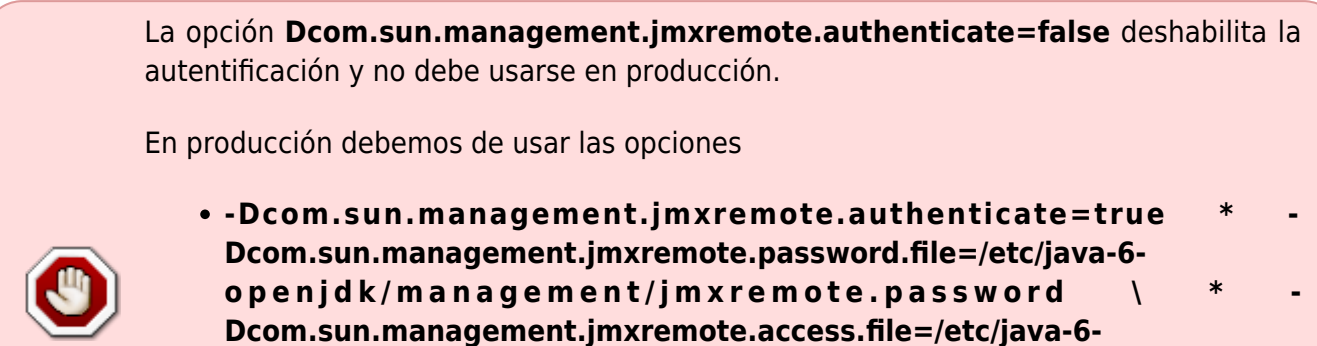

openjdk/management/jmxremote.access \

y crear los ficheros jmxremote.access y jmxremote.password copiando el jmxremote.access.template y cambiándole las contraseñas y los permisos para que sólo sea accesible al usuario que ejecute el Tomcat.

#### Si sólo queremos monitorizar temporalmente por JMX nuestro servidor

• desde la consola ejecutamos

```
export CATALINA_OPTS="-Dcom.sun.management.jmxremote -
Dcom.sun.management.jmxremote.port=12345 -
Dcom.sun.management.jmxremote.ssl=false -
```

Last update: 2023/01/18 seguridad:monitorizacion:zabbix3:tomcat http://wiki.intrusos.info/doku.php?id=seguridad:monitorizacion:zabbix3:tomcat&rev=1564997845 14:39

Dcom.sun.management.jmxremote.authenticate=false"

• reiniciamos el servicio tomcat

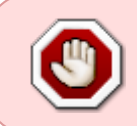

Ojo este método es sólo si no tenemos declarada la variable CATALINA\_OPS en el catalina.sh ya que se borrara el valor por el que acabamos de declarar y perderíamos los valores que se hubieran definido con anterioridad

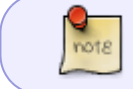

Para comprobar que está habilitado, la monitorización por JMX, podemos usar el programa **jconsole** que viene incluido con el paquete de desarrollo jdk

### Paso 2

El siguiente paso es instalar en el servidor el paquete zabbix java gateway . Si zabbix lo hemos instalado desde los repositorios ejecutamos

yum install -y zabbix-java-gateway

Editamos el fichero /etc/zabbix/zabbix\_server.conf Descomentamos las siguientes líneas JavaGateway, JavaGatewayPort y StartJavaPollers

- Como valor de JavaGateway ponemos la ip sel servidor donde hemos instalado el servicio. Como lo hemos instalado en el mismo servidor de zabbix el valor quedaría JavaGateway=127.0.0.1
- Como valor de JavaGatewayPort dejaremos el puerto que aparece y que **NO** es el mismo que usamos para conectar por jmx. **JavaGatewayPort=10052**
- Como valor de Java Pollers ponemos 5 . StartJavaPollers=5

Editamos el fichero /etc/zabbix/zabbix\_java\_gateway.conf

Descomentamos las siguientes opciones LISTEN\_IP, LISTEN\_PORT y START\_POLLERS y ponemos los siguientes valores

- LISTEN\_IP=127.0.0.1
- LISTEN\_PORT=10052
- START\_POLLERS=5

Habilitamos el servicio zabbix-java-gateway

systemctl enable zabbix-java-gateway.service

Arrancamos el servicio

systemctl start zabbix-java-gateway.service

Reiniciamos el servicio del zabbix

```
systemctl restart zabbix-server
```

#### Paso 3

En este paso lo que haremos es añadir el host a monitorizar y asociarle una plantilla.

Nos descargamos la plantilla de https://www.zabbix.com/integrations/tomcat . Yo he utilizado la plantilla https://share.zabbix.com/official-templates/applications/tomcat-template.

La descargo y la importo al zabbix. Configuration→Templates botón de Import

| ZABBIX Monitoring Inventory Reports Configuration Administration                     |             | Q 🖬 Share ? 👱 🕛                    |
|--------------------------------------------------------------------------------------|-------------|------------------------------------|
| Host groups Templates Hosts Maintenance Actions Event correlation Discovery Services |             |                                    |
| Templates                                                                            | R           | Group all   Create template Import |
|                                                                                      | Filter 🔺    |                                    |
|                                                                                      | Name        |                                    |
|                                                                                      | Apply Reset |                                    |
|                                                                                      |             |                                    |

| ZABBIX Monitoring Inventory Reports C          | configuration Adm    | inistration            |   |  | Q, 🖬 Shi |
|------------------------------------------------|----------------------|------------------------|---|--|----------|
| ost groups Templates Hosts Maintenance Actions | Event correlation D  | iscovery Services      |   |  |          |
| Innext Bis                                     | ation Mendia anthro  | referencies and a      |   |  |          |
| Import hie Seleccionar an                      | chivo Ningun archivo | seleccionado           |   |  |          |
| Rules                                          | Update existing Cre  | ate new Delete missing |   |  |          |
| Groups                                         |                      | ×                      |   |  |          |
| Hosis                                          |                      |                        |   |  |          |
| Templates                                      |                      | × –                    |   |  |          |
| Template screen                                | 5 💌                  | × _                    | R |  |          |
| Template Initiage                              | ,                    | × –                    |   |  |          |
| Applications                                   |                      |                        |   |  |          |
| items                                          |                      |                        |   |  |          |
| Discovery rules                                | ×                    |                        |   |  |          |
| Triggers                                       | <b>N</b>             | ✓ □                    |   |  |          |
| Graphs                                         | ✓                    |                        |   |  |          |
| Web scenarios                                  | <b>N</b>             | ✓ □                    |   |  |          |
| Screens                                        |                      |                        |   |  |          |
| Maps                                           |                      |                        |   |  |          |
| Images                                         |                      |                        |   |  |          |
| Value mappings                                 |                      | <b>~</b>               |   |  |          |
| Import C                                       | ancel                |                        |   |  |          |
|                                                |                      |                        |   |  |          |

Añadimos el host a monitorizar y le definimos el interface JMX

| 1100                                     |                                                                                                    |  |
|------------------------------------------|----------------------------------------------------------------------------------------------------|--|
| 110313                                   |                                                                                                    |  |
| All hosts / vtomcatprotic Enabled ZBX SI | MMP JMX IPMI Applications 5 Items 32 Triggers 5 Graphs 4 Discovery rules Web scenarios                                                                                                    |  |
| Host Templates IPMI Macros Host          | t inventory Encryption                                                                                                    |  |
| Host name                                | mi tomcat                                                                                                    |  |
| Visible name                             |                                                                                                    |  |
| Groups                                   | In groups Other groups                                                                                                    |  |
|                                          | Tomcat Aplicaciones Backup Cabinas Discovered hosts Firewall  Hypervisors Monitorizacion Routers SAI Servidores Linux Aplicaciones Backup Cabinas Backup Cabinas Backup Ca |  |
| New group                                |                                                                                                    |  |
| Agent interfaces                         | IP address DNS name Connect to Port Default Add                                                                                                    |  |
| SNMP interfaces                          | Add                                                                                                    |  |
| JMX interfaces                           | 192.168.1.100         IP         DNS         12345         Remove           Add         IP         IP </th <th></th>                                                                                                    |  |
| IPMI interfaces                          | Add                                                                                                    |  |
| Description                              |                                                                                                    |  |
| Monitored by proxy                       | (no proxy) 🔻                                                                                                    |  |
| Enabled                                  | $\checkmark$                                                                                                    |  |
|                                          | Update Clone Full clone Delete Cancel                                                                                                    |  |

Le asociamos la plantilla que descargamos para monitorizarlo

| ZABBIX Monitoring Inventor              | y Reports Configuration Administration                                                  |
|-----------------------------------------|-----------------------------------------------------------------------------------------|
| Host groups Templates Hosts Mainten     | ance Actions Event correlation Discovery Services                                       |
| Hosts                                   |                                                                                         |
| All hosts / vtomcatprotic Enabled ZBX S | SNMP JMX IPMI Applications 5 Items 32 Triggers 5 Graphs 4 Discovery rules Web scenarios |
| Host Templates IPMI Macros Hos          | t inventory Encryption                                                                  |
| Linked template:                        | Name     Action       Template JMX Tomcat     Unlink Unlink and clear                   |
| Link new template:                      | s type here to search Select                                                            |
|                                         | Update Clone Full clone Delete Cancel                                                   |

From: http://wiki.intrusos.info/ - LCWIKI

Permanent link: http://wiki.intrusos.info/doku.php?id=seguridad:monitorizacion:zabbix3:tomcat&rev=1564997845

Last update: 2023/01/18 14:39

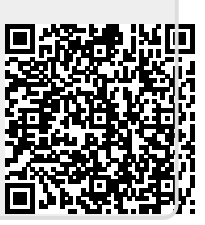